# Instrukcja obsługi

## Sprawdzarka cen 2D quickCHECK T100

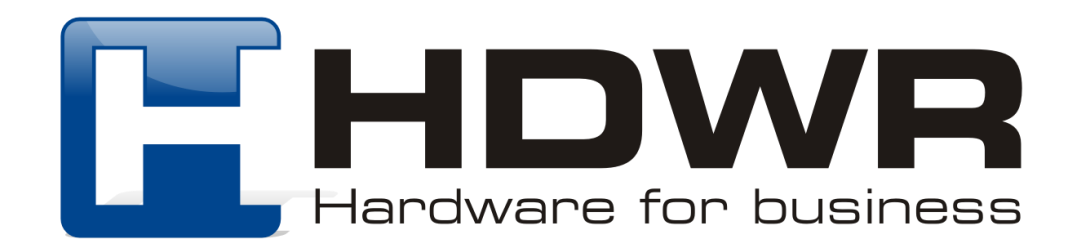

## Specyfikacja:

- **Typ wyświetlacza:** LED
- Źródło światła: laser 650 nm
- Matryca: 752 x 480 CMOS
- System operacyjny: Android 11
- Moduły bezprzewodowe: WiFi
- Złącza: HDMI/USB\*2/AUDIO OUT/RJ45
- Zasilanie: 100V-240V 50/60Hz
- Wilgotność pracy: 15% ~ 80%
- Temperatura pracy: 0°~ 40°C
- Wymiary urządzenia: 10/20 x 19 x 8 cm
- Waga urządzenia: 1,5 kg
- Odczytywane kody 1D: Code 128, EAN-13, EAN-8, Code 39, UPC-A, UPC-E, Codebar, Interleaved 2 of 5, ITF-6, ITF-14, ISBN, Code 11, UCC/EAN-128, GS: Databar, Matrix 2 of 5, Industrial 2 of 5, Standard 2 of 5, Plessey, MSI-Plessey
- Odczytywane kody 2D: PDF417, Data Matrix (ECC200, ECC000, 050, 080, 100,140), QR Code, Hanxin code

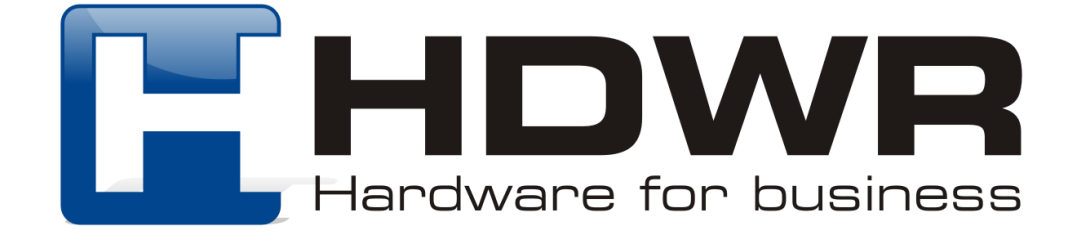

### W skład zestawu wchodzi:

- Sprawdzarka cen quickCHECK T100
- Kabel zasilający
- Kołki, śruby oraz podkładki montażowe
- Antena WiFi

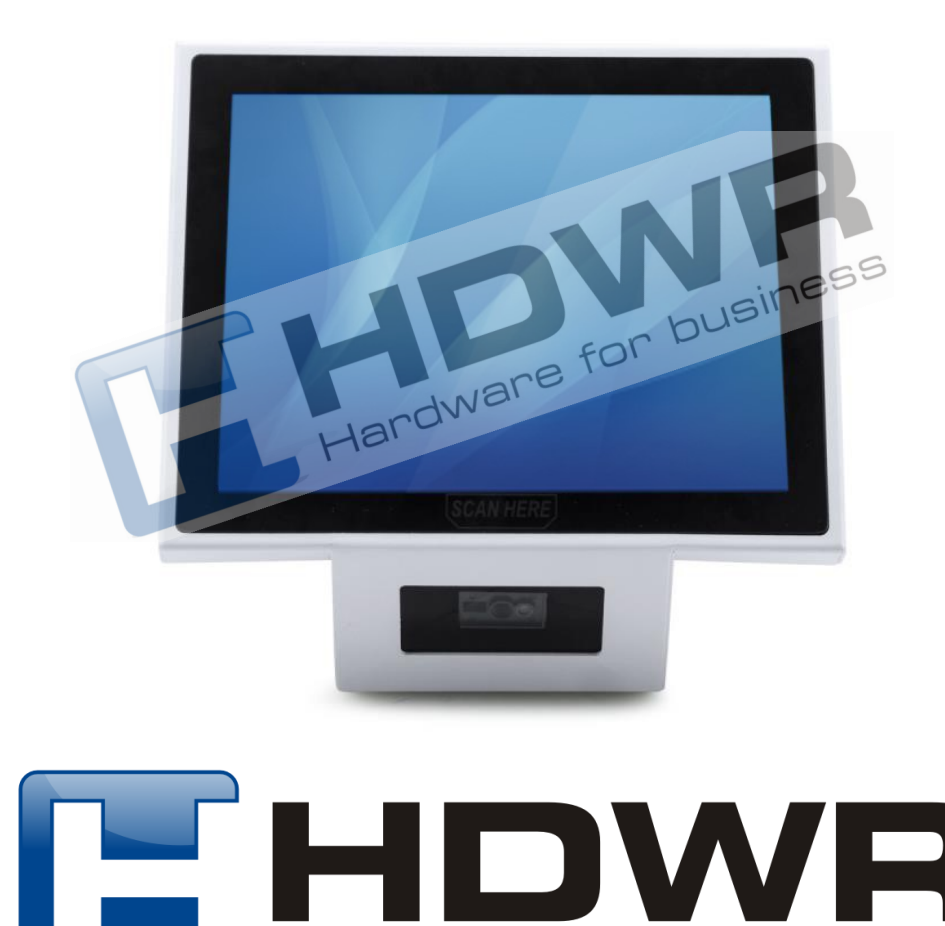

Hardware for business

## Uruchomienie urządzenia

W celu uruchomienia urządzenia należy podłączyć znajdujący się w zestawie przewód pod źródło zasilania, a następnie nacisnąć na srebrny przycisk, umieszczony na boku obudowy. Sprawdzarka cen jest gotowa do pracy natychmiast po uruchomieniu.

## Poruszanie się po systemie Android

#### Przechodzenie wstecz

Przechodzenie wstecz pozwala powrócić do poprzednio używanego ekranu. Umożliwia cofnięcie się wstecz kilka razy, aż do ekranu głównego.

W celu cofnięcia się do poprzednich stron, należy:

- Przy nawigacji za pomocą gestów: przesunąć palcem od lewej lub prawej krawędzi ekranu
- Przy nawigacji za pomocą dwóch przycisków: kliknąć w ikonę Wstecz
- Przy nawigacji za pomocą trzech przycisków: kliknąć ikonę Wstecz  $\lhd$

#### Przechodzenie do ekranu głównego

- Przy nawigacji za pomocą gestów: przesunąć palcem z dołu ekranu w górę
- Przy nawigacji za pomocą dwóch przycisków: kliknąć ikonę Ekran główny
- Przy nawigacji za pomocą trzech przycisków: kliknąć ikonę Ekran główny

Znajdowanie wszystkich otwartych aplikacji

- Przy nawigacji za pomocą gestów: przesunąć palcem w górę, przytrzymać go i puścić
- Przy nawigacji za pomocą dwóch przycisków: przesunąć palcem od dołu do połowy ekranu
- Przy nawigacji za pomocą trzech przycisków: kliknąć ikonę Przegląd <sup>[</sup>

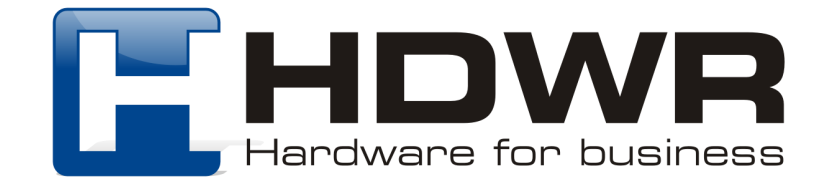

Funkcja ta umożliwia:

- Zamknąć aplikacje w tym celu należy przesunąć obraz aplikacji w górę
- Otworzyć aplikację: w tym celu należy kliknąć jej obraz

Przełączanie się pomiędzy aplikacjami

- **Przy nawigacji za pomocą gestów:** na samym dole ekranu należy przesunąć palcem z lewej do prawej
- Przy nawigacji za pomocą dwóch przycisków: aby przełączać się między dwiema ostatnio używanymi aplikacjami, należy przesunąć palcem w prawo po przycisku ekranu głównego

#### Wybieranie i przenoszenie elementów

- W celu wybrania elementu lub uruchomienia, wystarczy kliknąć palcem
- W celu wpisania tekstu, należy kliknąć palcem w miejscu, gdzie ma wpisany tekst. Klawiatura zostanie automatycznie wyświetlona na ekranie
- W celu przeciągnięcia elementu , należy przyłożyć w jego miejsce palec, przytrzymać i nie puszczając przesunąć palcem po ekranie, w miejsce gdzie ma zostać element. Można w ten sposób przesuwać aplikacje.
- W celu przesunięcia należy szybko przesunąć palcem po ekranie, bez zatrzymywania.

#### Zmienianie rozmiaru i kierunku elementów

- W celu zmiany rozmiaru elementu, na przykład przybliżenia danego elementu, należy stuknąć palcem w ekran dwukrotnie
- Do zmiany rozmiaru, na przykład pomniejszenia lub powiększenia można użyć dwóch palców., Aby rozmiar został powiększony, należy umieścić dwa palce na ekranie i przesunąć je w kierunku od siebie. Natomiast, aby pomniejszyć obraz, wystarczy przesunąć dwa palce w kierunku do siebie

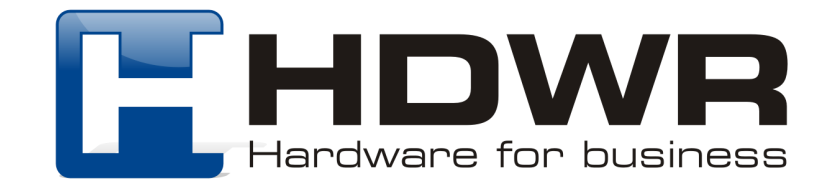